# 802.1x と Web 認証 WLAN に関する LDAP 認証 を使用した WLC の設定

### 内容

概要 前提条件 要件 <u>使用するコンポーネント</u> 背景説明 技術背景 よく寄せられる質問(FAQ) 設定 LDAPサーバを使用して802.1x経由でユーザを認証するWLANの作成 ネットワーク図 内部WLC Webポータルを介してユーザを認証するLDAPサーバに依存するWLANの作成 ネットワーク図 LDAP ツールによる LDAP の設定とトラブルシューティング 確認 <u>トラブルシュート</u> 関連情報

### 概要

このドキュメントでは、LDAPサーバを使用してクライアントをユーザデータベースとして認証 するためにAireOS WLCを設定する手順について説明します。

## 前提条件

### 要件

次の項目に関する知識があることが推奨されます。

- Microsoft Windows Server
- Active Directory

### 使用するコンポーネント

このドキュメントの情報は、次のソフトウェアのバージョンに基づいています。

- Cisco WLC ソフトウェア 8.2.110.0
- Microsoft Windows Server 2012 R2

このドキュメントの情報は、特定のラボ環境にあるデバイスに基づいて作成されました。このド キュメントで使用するすべてのデバイスは、初期(デフォルト)設定の状態から起動しています 。本稼働中のネットワークでは、各コマンドによって起こる可能性がある影響を十分確認してく ださい。

### 背景説明

#### 技術背景

- LDAP は、ディレクトリ サーバへのアクセスに使用されるプロトコルです。
- ディレクトリ サーバは、オブジェクト指向の階層型データベースです。
- •オブジェクトは、組織単位(OU)、グループ、または既定のMicrosoftコンテナなどのコンテナ にCN=Usersとして編成されます。
- このセットアップで最も難しい部分は、WLC で LDAP サーバ パラメータを正しく設定する ことです。

これらの概念に関する詳細については、<u>『How to configure Wireless Lan Controller (WLC) for</u> Lightweight Directory Access Protocol (LDAP) authentication (Lightweight Directory Access Protocol (LDAP) 認証用のワイヤレス LAN コントローラ (WLC)の設定方法)』の「概要」の 項を参照してください。

### よく寄せられる質問(FAQ)

• LDAPサーバとのバインドに使用する必要があるユーザ名は何ですか。

LDAPサーバに対してバインドするには、匿名と認証済みの2つの方法があります(両方の方法の 違いを理解するには、を参照してください)。

このバインドのユーザ名には他のユーザ名とパスワードを問い合わせることができる管理者権限 が必要です。

•認証済みの場合:バインドユーザ名はすべてのユーザと同じコンテナ内にありますか。 いいえ:パス全体を使用します。以下に、いくつかの例を示します。

CN=Administrator,CN=Domain Admins,CN=Users,DC=labm,DC=cisco,DC=com

Yes:ユーザ名のみを使用します。以下に、いくつかの例を示します。

#### Administrator

・異なるコンテナにユーザが存在する場合はどうすればいいですか。関連するすべてのワイヤレス LDAP ユーザを同じコンテナに含める必要がありますか。

いいえ。必要なすべてのコンテナを含むベース DN を指定できます。

•WLCで検索する必要がある属性は何ですか。

WLCは、指定されたユーザ属性とオブジェクトタイプに一致します。

注:sAMAccountNameでは大文字と小文字が区別されますが、personでは区別されません

# 。したがって、sAMAccountName=RICARDOとsAMAccountName=ricardoは同じで機能しますが、samaccountname=RICARDOとsamaccountname=ricardoは機能しません。

• どのExtensible Authentication Protocol(EAP)方式を使用できますか。

EAP-FAST、PEAP-GTC、EAP-TLS のみです。Android、iOS、およびMacOSのデフォルトのサ プリカントは、Protected Extensible Authentication Protocol(PEAP)で動作します。

Windowsの場合は、図に示すように、Anyconnect Network Access Manager(NAM)または Cisco:PEAPを含むデフォルトのWindowsサプリカントを、サポートされているワイヤレスアダプ タで使用する必要があります。

| Local-EAP Wireless Netw                                                                                                    | ork Properties      | x                                       |
|----------------------------------------------------------------------------------------------------|---------------------|-----------------------------------------|
| Connection Security                                                                                                    |                     |                                         |
| Security type:<br>Encryption type:                                                                                                    | WPA2-Enterprise     | <b>•</b>                                |
| Choose a network aut                                                                                                    | hentication method: |                                         |
| Cisco: PEAP<br>Microsoft: Smart Card<br>Microsoft: Protected E<br>Cisco: LEAP<br>Cisco: EAP-FAST<br>Intel: EAP-SIM<br>Intel: EAP-SIM<br>Intel: EAP-AKA<br>Advanced settings | AP (PEAP)           | Settings<br>ion each<br>work!<br>works! |
|                                                                                                    |                     | OK Cancel                               |

注:<u>Cisco EAP Plug-ins</u> for Windowsには、Cisco Bug ID <u>CSCva09670</u>の影響を受けるOpen Secure Socket Layer(OpenSSL 0.9.8k)のバージョンが含まれています。これ以降のリリー スではWindows用EAPプラグインを発行する予定はなく、代わりにAnyConnectセキュアモ ビリティクライアントを使用することをお勧めします。

・WLCがユーザを検出できないのはなぜですか。

グループ内のユーザは認証できません。図に示すように、デフォルトコンテナ(CN)または組織単位(OU)内に配置する必要があります。

|          | Name          | Туре                | Description                |
|----------|---------------|---------------------|----------------------------|
| <u>.</u> | SofiaLabGroup | Group               | will not work              |
| -1       | SofiaLabOU    | Organizational Unit |                            |
|          | Users         | Container           | Default container for upgr |

## 設定

802.1x認証またはWeb認証のいずれかでLDAPサーバを使用できるさまざまなシナリオがあります。

この手順では、OU=SofiaLabOU内のユーザのみが認証されるようにする必要があります。

Label Distribution Protocol(LDP)ツールの使用方法、LDAPの設定およびトラブルシューティング については、『<u>WLC LDAPコンフィギュレーションガイド</u>』を参照してください。

### LDAPサーバを使用して802.1x経由でユーザを認証するWLANの作成

### ネットワーク図

このシナリオでは、WLAN LDAP-dot1xはLDAPサーバを使用して、802.1xを使用してユーザを認 証します。

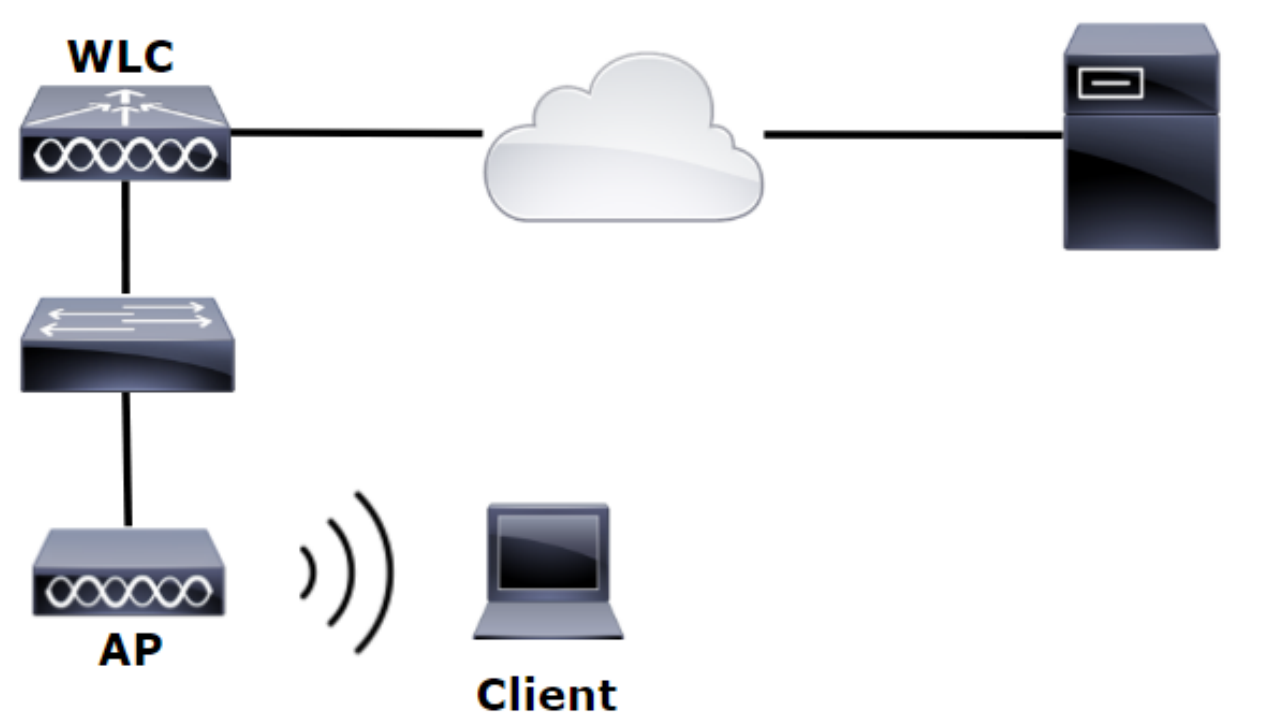

### **LDAP Server**

| à                                       | Server Manager                                                                      | _ 0 ×                                                                                                    |
|-----------------------------------------|-------------------------------------------------------------------------------------|----------------------------------------------------------------------------------------------------|
| € Server M                              | lanager • Dashboard                                                                 | - ②   🎢 Manage Took View Help                                                                                                    |
| Dashboard                               | WELCOME TO SERVER MANAGER                                                           | Active Directory Administrative Center<br>Active Directory Domains and Trusts<br>Active Directory Lightweight Directory Services Setup Wizard |
| Local Server     All Servers     All CS | 1 Configure this local server                                                       | Active Directory Module for Windows PowerShell<br>Active Directory Sites and Services<br>Active Directory Users and Computers                 |
| AD DS                                   | 2 Add roles and features                                                            | ADSI Edit<br>Certification Authority<br>Component Services                                                                                    |
| DNS     File and Storage Services ▷     | 3     Add other servers to manage       WHATS NEW     4       Create a server group | Computer Management<br>Defragment and Optimize Drives<br>DHCP                                                                                 |
| Ko IIS<br>¶∖ NAP                        |                                                                                     | UNS<br>Event Viewer<br>Group Policy Management                                                                                                |

#### Create User: SofiaLab User1 Test User

| Account                                                                     | Account                                                                                                    |                                                                                                    |                  | () × 🔊         |
|-----------------------------------------------------------------------------|----------------------------------------------------------------------------------------------------|----------------------------------------------------------------------------------------------------|------------------|----------------|
| Organization<br>Member Of<br>Password Settings<br>Profile<br>Policy<br>Silo | First name:<br>Middle initials:<br>Last name:<br>Full name:<br>User UPN logon:<br>Use SamAccountName o<br>Password:<br>Confirm password:<br>Create in: DC alabm,DC aciss<br>Find in this column | Sofialab User1 Test User Sofialab User1 Test User  Sofialab User1  Sofialab User1  Find in this column  Find in this column  Find in th | Account expires: | •              |
|                                                                             |                                                                                                    | Employees  ForeignSecurityPrincips  Guests  LostAndFound  =                                                                                                    |                  | ) * •<br>) * • |
|                                                                             | This object will be added                                                                                                    | im Managed Service Accos + im NTDS Quotas + im Program Data + im System + v i to the default Active Directory group.                                                                                                    |                  | Add<br>Remove  |

TASKS V SECTIONS V

#### Create User: SofiaLab User1 Test User

| Create User:                                                                | SofiaLab User1                                                                                                    | Test User                                                                |                                                                                                    |                        |                  | TASKS 🔻 | SECTIONS 🔻    |  |
|-----------------------------------------------------------------------------|----------------------------------------------------------------------------------------------------|--------------------------------------------------------------------------|----------------------------------------------------------------------------------------------------|------------------------|------------------|---------|---------------|--|
| Account                                                                     | Account                                                                                                    | Account                                                                  |                                                                                                    |                        |                  |         |               |  |
| Organization<br>Member Of<br>Password Settings<br>Profile<br>Policy<br>Silo | First name:     SofiaLab User1     A       Middle initials:     Last name:     Test User       Full name:     * SofiaLab User1 Test User     Pa       User VBN Usgon:     Image: Image: I |                                                                          |                                                                                                    |                        | Never     End of |         | •             |  |
|                                                                             | Organization                                                                                                    |                                                                          |                                                                                                    | ?ו                     |                  |         |               |  |
|                                                                             | Member Of                                                                                                    |                                                                          | Select Groups                                                                                                    | ×                      |                  |         |               |  |
|                                                                             | Filter<br>Name<br>SofiaLabGroup                                                                                                    | P<br>Active Director Primary<br>Isbm-SofiaLab                            | Select this object type:<br>Groups or Built in security principals<br>From this location:<br>labin calco com<br>Enter the object names to select (complete).<br>Fortal abformed | Object Types Locations |                  |         | Add<br>Remove |  |
|                                                                             | This object will be added<br>Directly Associated                                                                                                    | I to the default Active Directory gro<br>Password Settings<br>Precedence | Advanced OK                                                                                                    | Cancel                 |                  |         | ? 🖲 🔿         |  |

### ステップ2:目的のEAP方式でWLCにEAPプロファイルを作成します(PEAPを使用)。

| ،، ،،، ،،<br>cısco                                                                                                    |   | MONITOR        | <u>W</u> LANs               | <u>C</u> ONTROLLER                         | WIRELESS                   | <u>s</u> ecurit      | Y M <u>A</u> NAGEMENT                        | Sa <u>v</u> e Configurati<br>C <u>O</u> MMANDS   | on   <u>P</u> ing<br>HE <u>L</u> P | Logout   <u>R</u> efres<br><u>F</u> EEDBACK |
|----------------------------------------------------------------------------------------------------|---|----------------|-----------------------------|--------------------------------------------|----------------------------|----------------------|----------------------------------------------|--------------------------------------------------|------------------------------------|---------------------------------------------|
| Security                                                                                                    | ^ | Local EA       | P Profile                   | is                                         |                            |                      |                                              | N                                                | ew                                 | Apply                                       |
| ▼ AAA<br>General<br>▼ RADIUS                                                                                            |   | Profile Nar    | me                          |                                            |                            | EAP-FAST             | EAP-TLS                                      | PEAP                                             |                                    |                                             |
| Authentication<br>Accounting<br>Fallback<br>DNS<br>TACACS+                                                              |   | Local-EAP-L    | EAP                         |                                            | ✓                          |                      |                                              |                                                  |                                    |                                             |
| LDAP<br>Local Net Users<br>MAC Filtering<br>Disabled Clients<br>User Login Policies<br>AP Policies<br>Password Policies |   | LE<br>EA<br>EA | AP<br>P-FAST<br>P-TLS<br>ΔP | Server<br>  Server<br>  Server<br>  Server | Nothing<br>PAK<br>Certific | C<br>  C<br>cate   C | lient Userna<br>lient Userna<br>lient Certif | ame & Pass<br>ame & Pass<br>ficate<br>ame & Pass | sword<br>sword                     |                                             |
| Ceneral<br>General<br>Profiles<br>EAP-FAST Parameters<br>Authentication Priority                                        | , |                |                             |                                            |                            |                      |                                              |                                                  | , nor u                            |                                             |

ステップ 3:WLCをLDAPサーバにバインドします。

**ヒント**:バインドユーザ名がユーザベースDNにない場合は、次の図に示すように、 Adminユーザへのパス全体を書き込む必要があります。それ以外の場合は、Administratorと 入力します。

| ، المارينين ، ، ، ، ، ، ، ، ، ، ، ، ، ، ، ، ، ،                                                                                                    | Sage Configuration Ping Logout Befn<br>EDBACK                                                                                                    |
|----------------------------------------------------------------------------------------------------|----------------------------------------------------------------------------------------------------|
| Security LDAP Servers > New                                                                                                    | < Back Apply                                                                                                    |
| ✓ AAA       Server Index (Priority)       1 ♥       ■         General       Server IP Address       10.88.173.121         Authentication       Accounting       Port Number         Accounting       Port Number       39         Fallback       Bind Username       Authenticated ♥         LOAP       Bind Vsername       CN=Administrator, CN=Users, DC=labm, DC       Admin privile         Local Net Users       Bind Password       ●       ●         Jusabled Clients       User Base DN       OU=SofiaLabOU, DC=labm, DC=cisco, DC=com       Where         AP Policies       User Attribute       ■       ■       Whete         Password Policies       User Object Type       Person       ●       ●         I Local EAP       User Object Type       Person       ●       ●       ●       ●       ●       ●       ●       ●       ●       ●       ●       ●       ●       ●       ●       ●       ●       ●       ●       ●       ●       ●       ●       ●       ●       ●       ●       ●       ●       ●       ●       ●       ●       ●       ●       ●       ●       ●       ●       ●       ●       ●       ● | eges required<br>re are we going to look for users?<br>t Attribute are we looking for?<br>ge from webpage<br>Warning: LDAP can only be used with EAP-FAST, PEAP-GTC and<br>EAP-TLS methods<br>OK Cancel |

ステップ4: [Authentication Order]を[Internal Users + LDAP or LDAP only]に設定します。

| ،، ،،، ،،<br>cısco                                                                                                    |   | MONITOR    | <u>w</u> lans | CONTROLLER   | W <u>I</u> RELESS | <u>S</u> ECURITY | M <u>A</u> |
|----------------------------------------------------------------------------------------------------|---|------------|---------------|--------------|-------------------|------------------|------------|
| Security                                                                                                    | ^ | Priority C | )rder > L     | ocal-Auth    |                   |                  |            |
| <ul> <li>▼ AAA</li> <li>General</li> <li>▼ RADIUS</li> <li>Authentication</li> </ul>                                                                                |   | User Cred  | lentials      |              |                   |                  |            |
| Accounting<br>Fallback<br>DNS<br>TACACS+<br>LDAP<br>Local Net Users<br>MAC Filtering<br>Disabled Clients<br>User Login Policies<br>AP Policies<br>Password Policies |   | Not Used   | >             | Order Used F | CAL               | Up<br>Down       | ]          |
| <ul> <li>Local EAP</li> <li>General</li> <li>Profiles</li> <li>EAP-FAST Parameters</li> <li>Authentication Priority</li> </ul>                                      |   |            |               |              |                   | -                |            |

### ステップ 5:LDAP-dot1x WLANを作成します。

| uluili.<br>cisco | MONITOR WLANS CONTROLLER WIRELESS SECURITY MANAGEMENT COMMANDS HELP FEEDBACK |
|------------------|------------------------------------------------------------------------------|
| WLANs            | WLANs                                                                        |
| WLANs            | Current Filter: None [Change Filter] [Clear Filter] Create New V Go          |
| Advanced         | ULAN ID Type Profile Name WLAN SSID Admin Status Security Policies           |

| ululu<br>cisco | Monitor Wlans Controller Wireless Security Management Commands Help Feedback                                                                                                    |
|----------------|----------------------------------------------------------------------------------------------------|
| WLANs          | WLANs > Edit 'LDAP-dot1x'                                                                                                    |
| WLANS          | General Security QoS Policy-Mapping Advanced                                                                                                    |
| ▶ Advanced     | Profile Name       LDAP-dot1x         Type       WLAN         SSID       LDAP-dot1x         Status       Image: Enabled         Security Policies       [WPA2][Auth(802.1X)]<br>(Modifications done under security tab will appear after applying the changes.) |
|                | Radio PolicyAllInterface/Interface Group(G)Vlan2562Multicast Vlan FeatureEnabledBroadcast SSIDImage: EnabledNAS-IDnone                                                                                                    |

手順 6:L2セキュリティ方式をWPA2+802.1xに設定し、L3セキュリティをnoneに設定します。

| cisco           | MONITOR        | <u>W</u> LANs <u>C</u> ON | TROLLER \        | WIRELESS    | SECURITY | MANAGEN |
|-----------------|----------------|---------------------------|------------------|-------------|----------|---------|
| WLANs           | WLANs >        | Edit 'LDA                 | P-dot1x'         |             |          |         |
| WLANs     WLANs | General        | Security                  | QoS P            | Policy-Mapp | oing Adv | vanced  |
| Advanced        | Layer 2        | Layer 3                   | AAA Serv         | vers        |          |         |
|                 | Layer          | 2 Security 🛍 🛛 MA         | /PA+WPA2         | ~           |          |         |
|                 | Fast Trans     | ition                     |                  |             |          |         |
|                 | Protected      | l Management              | Disable          | d 🗸         |          |         |
|                 | WPA+WP         | A2 Parameter              | s                |             |          |         |
|                 | WPA P          | olicy<br>Policy           |                  | _           |          |         |
|                 | Authentic      | Encryption                | I AES            | ∐ ткір      |          |         |
|                 | 802.1X<br>CCKM | (                         | nable<br>nable   |             |          |         |
|                 | PSK            | <u></u> е                 | nable            |             |          |         |
|                 | FT 802         | .1x                       | Enable<br>Enable |             |          |         |
|                 | WPA g          | tk-randomize St           | ate D            | Disable 🗸   |          |         |

手順 7:ローカルEAP認証を有効にし、[Authentication Servers]および[Accounting Servers]オプ ションが無効になっており、LDAPが有効になっていることを確認します。

| ،،ا،،،ا،،<br>cısco | <u>M</u> ONITOR <u>W</u> LANs <u>C</u> | ontroller w <u>i</u> rel | ess <u>s</u> ecurity | M <u>a</u> nagement c <u>o</u> mn | 1ANDS HE <u>L</u> P | <u>F</u> EEDBACK |
|--------------------|----------------------------------------|--------------------------|----------------------|-----------------------------------|---------------------|------------------|
| WLANs              | WLANs > Edit 'LI                       | DAP-dot1x'               |                      |                                   |                     |                  |
| ▼ WLANs<br>WLANs   | General Security                       | QoS Policy               | -Mapping Adv         | anced                             |                     |                  |
| Advanced           | Layer 2 Layer 3                        | 3 AAA Servers            |                      |                                   |                     |                  |
|                    | Select AAA servers b                   | elow to override use     | of default servers o | on this WLAN                      |                     |                  |
|                    | Radius Servers                         |                          |                      |                                   |                     |                  |
|                    | Radius Server Over                     | write interface 🛛 En     | abled                |                                   |                     |                  |
|                    | Authentication Serve                   | ers Accounting Serve     | rs                   |                                   | EAP Paran           | neters           |
|                    |                                        | Enabled                  | En En                | abled                             | Enable              |                  |
|                    | Server 1                               | None                     | ✓ None               | ~                                 |                     |                  |
|                    | Server 2                               | None                     | ✓ None               | $\checkmark$                      |                     |                  |
|                    | Server 3                               | None                     | ✓ None               | $\sim$                            |                     |                  |
|                    | Server 4                               | None                     | ✓ None               | ~                                 |                     |                  |
|                    | Server 5                               | None                     | ✓ None               | ~                                 |                     |                  |
|                    | Server 6                               | None                     | ✓ None               | ~                                 |                     |                  |
|                    | Radius Server Accou                    | nting                    |                      |                                   |                     |                  |
|                    | Interim Update                         |                          |                      |                                   |                     |                  |
|                    | LDAP Servers                           |                          |                      |                                   |                     |                  |
|                    | Server 1 IP:10.8                       | 8.173.121, Port:389 🗸    |                      |                                   |                     |                  |
|                    | Server 2 None                          | ~                        | ]                    |                                   |                     |                  |
|                    | Server 3 None                          | ~                        | ]                    |                                   |                     |                  |
|                    | Local EAP Authentica                   | ition                    |                      |                                   |                     |                  |
|                    | Local EAP Authentic                    | ation 🗹 Enabled          |                      |                                   |                     |                  |
|                    | EAP Profile Name                       | Local-EAP-PEA            | AP 🗸                 |                                   |                     |                  |
|                    |                                        |                          |                      |                                   |                     |                  |
|                    | Authentication pr                      | iority order for we      | b-auth user          |                                   |                     |                  |
|                    | Not Use                                | ed .                     |                      | Order Used Fo                     | r Authentication    |                  |
|                    |                                        |                          | >                    | LOCA                              | L<br>JS             | Up               |
|                    |                                        |                          |                      | JEDAP                             |                     |                  |

その他すべての設定は、デフォルトのままにすることができます。

注:

LDP ツールを使用して、設定パラメータを確認します。 [Search Base] をグループ(SofiaLabGroup など)にすることはできません。 Windowsマシンの場合は、サプリカントでMicrosoft:PEAPの代わりにPEAP-GTCまたは Cisco:PEAPを使用する必要があります。Microsoft:PEAPは、デフォルトで MacOS/iOS/Androidで動作します。

### 内部WLC Webポータルを介してユーザを認証するLDAPサーバに依存するWLANの 作成

ネットワーク図

このシナリオでは、WLAN LDAP-WebはLDAPサーバを使用して、内部WLC Webポータルでユー ザを認証します。

### LDAP Server

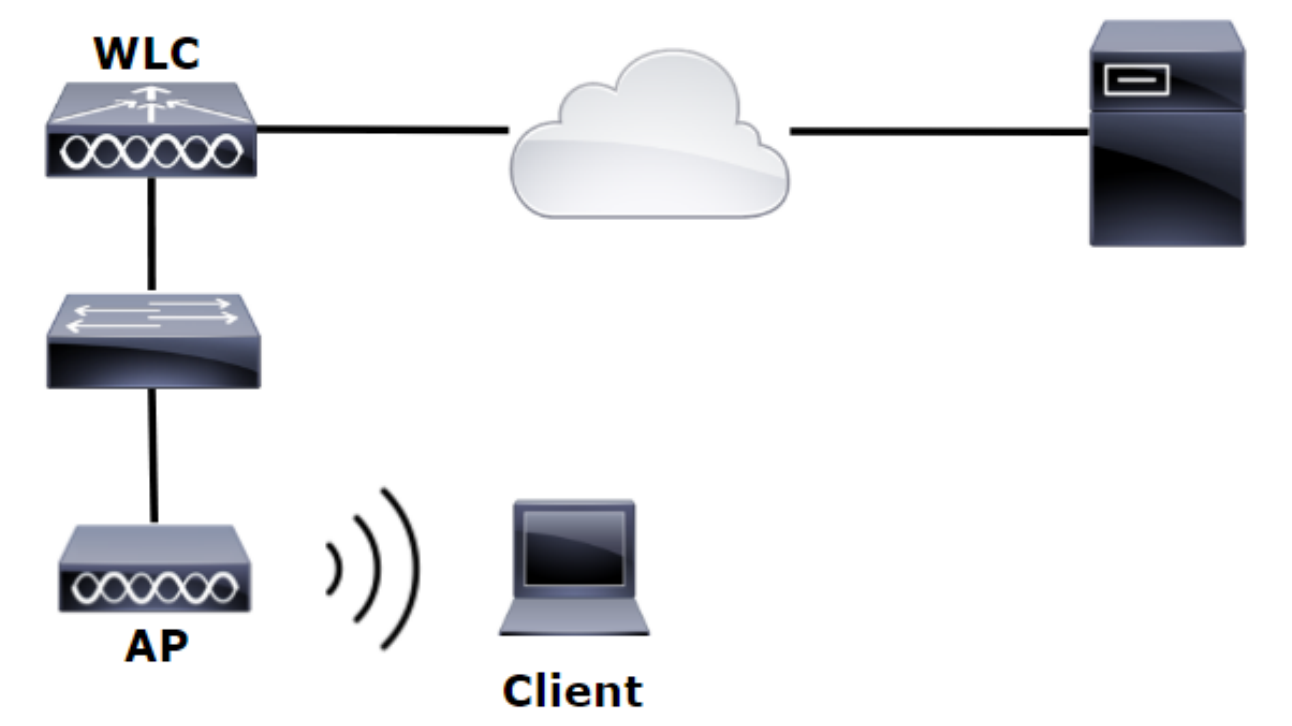

前の例のステップ1 ~ 4が完了していることを確認します。それから、異なる WLAN 設定を指定 します。

ステップ1:OU SofiaLabOUとグループSofiaLabGroupのLDAPサーバメンバーにユーザ**User1**を 作成します。

ステップ2:目的のEAP方式でWLCにEAPプロファイルを作成します(PEAPを使用)。

ステップ3:WLCをLDAPサーバにバインドします。

ステップ4: [Authentication Order]を[Internal Users + LDAP]に設定します。

ステップ 5:図に示すように、LDAP-Web WLANを作成します。

| cisco    | MONITOR WLANS CONTROLLER WIRELESS SECURITY MANAGEMENT COMMANDS HELP FEEDBACK |
|----------|------------------------------------------------------------------------------|
| WLANs    | WLANs                                                                        |
| WLANS    | Current Filter: None [Change Filter] [Clear Filter] Create New V Go          |
| Advanced | WLAN ID Type Profile Name WLAN SSID Admin Status Security Policies           |

| iiliilii<br>cisco | Monitor Wlans Controlle                                                                                                    | er w <u>i</u> reless <u>s</u> ecurity                                                                                              | M <u>a</u> nagement ( | C <u>o</u> mmands | HE <u>L</u> P | <u>F</u> EEDBACK |
|-------------------|----------------------------------------------------------------------------------------------------|----------------------------------------------------------------------------------------------------|-----------------------|-------------------|---------------|------------------|
| WLANs             | WLANs > Edit 'LDAP-Web'                                                                                                    |                                                                                                    |                       |                   |               |                  |
| WLANS             | General Security Qos                                                                                                    | Policy-Mapping Adv                                                                                                    | anced                 |                   |               |                  |
| Advanced          | Profile Name<br>Type<br>SSID<br>Status<br>Security Policies<br>Radio Policy<br>Interface/Interface Group(G)<br>Multicast Vlan Feature | LDAP-Web<br>WLAN<br>LDAP-Web<br>Enabled<br>[WPA2][Auth(802.1X)]<br>(Modifications done under securit<br>All<br>Vlan2562<br>Enabled | y tab will appear aft | ter applying the  | e change      | s.)              |
|                   | Broadcast SSID<br>NAS-ID                                                                                                    | ✓ Enabled<br>none                                                                                                    |                       |                   |               |                  |

手順 6:[L2 Security]を[none]に、[L3 Security]を[Web Policy - Authentication]に設定します。図に 示すように。

| uluili.<br>cisco                            | <u>M</u> ONITOR <u>W</u> LANS <u>C</u> ONTROLLER WIRELESS <u>S</u> ECURITY M <u>A</u> NAGEMENT C <u>O</u> MMANDS HELP <u>F</u> EEDBACK                                                                                                    |
|---------------------------------------------|----------------------------------------------------------------------------------------------------|
| WLANs                                       | WLANs > Edit 'LDAP-Web'                                                                                                    |
| <ul> <li>WLANs</li> <li>Mdvanced</li> </ul> | General       Security       QoS       Policy-Mapping       Advanced         Layer 2       Layer 3       AAA Servers         Layer 2       Security       None       T         MAC       Filtering?       T         Fast Transition       Fast Transition |

| ،،ا،،،ا،،<br>cısco | Monitor <u>w</u> lans <u>c</u> ontroller w <u>i</u> reless <u>s</u> ecurity m <u>a</u> nagement c <u>o</u> mmands he <u>l</u> p <u>f</u> eedback                                                                                                    |
|--------------------|----------------------------------------------------------------------------------------------------|
| WLANs              | WLANs > Edit 'LDAP-Web'                                                                                                    |
| WLANS              | General Security QoS Policy-Mapping Advanced                                                                                                    |
| Advanced           | Layer 2 Layer 3 AAA Servers                                                                                                    |
|                    | Layer 3 Security 1 Web Policy<br>Authentication Authentication Conditional Web Redirect Splash Page Web Redirect On MAC Filter failure19 Preauthentication ACL IPv4 None IPv6 None WebAuth FlexAcl None Sleeping Client Enable Over-ride Global Config29 Enable Web Auth type Internal |

手順 7: Web認証の認証の優先順位をLDAPを使用するように設定し、[Authentication Servers]および[Accounting Servers]オプションが無効になっていることを確認します。

| cisco    | <u>M</u> ONITOR <u>W</u> LANS <u>C</u> ONTROLLER W <u>I</u> RELESS <u>S</u> ECURITY M <u>A</u> NAGEMENT C <u>O</u> MMANDS HE <u>L</u> P <u>F</u> EEDBACK |
|----------|----------------------------------------------------------------------------------------------------|
| WLANs    | WLANs > Edit 'LDAP-Web'                                                                                                    |
| WLANS    | General Security QoS Policy-Mapping Advanced                                                                                                    |
| Advanced | Layer 2 Layer 3 AAA Servers                                                                                                    |
|          |                                                                                                    |
|          | Select AAA servers below to override use of default servers on this WLAN                                                                                 |
|          | RADIUS Servers                                                                                                    |
|          | RADIUS Server Overwrite interface Enabled                                                                                                    |
|          | Authentication Servers Accounting Servers                                                                                                    |
|          | Enabled Enabled                                                                                                    |
|          | Server 2 None Y None Y                                                                                                    |
|          | Server 3 None   None                                                                                                    |
|          | Server 4 None V None V                                                                                                    |
|          | Server 5 None V None V                                                                                                    |
|          | Server 6 None   None                                                                                                    |
|          | RADIUS Server Accounting                                                                                                    |
|          | Interim Update                                                                                                    |
|          | LDAP Servers                                                                                                    |
|          | Server 1 IP:10.88.173.121, Port:389 V                                                                                                    |
|          | Server 2 None                                                                                                    |
|          | Server 3 None T                                                                                                    |
|          | Local EAP Authentication                                                                                                    |
|          | Local EAP Authentication Enabled                                                                                                    |
|          |                                                                                                    |
|          | Authentication priority order for web-auth user                                                                                                    |
|          | Not Used Order Used For Authentication                                                                                                    |
|          | RADIUS A Vp                                                                                                    |
|          | ✓ COCAL ✓ Down                                                                                                    |
|          |                                                                                                    |

その他すべての設定は、デフォルトのままにすることができます。

### LDAP ツールによる LDAP の設定とトラブルシューティング

ステップ1:LDAPサーバまたは接続されているホストのいずれかでLDPツールを開きます(サー バに対してポートTCP 389を許可する必要があります)。

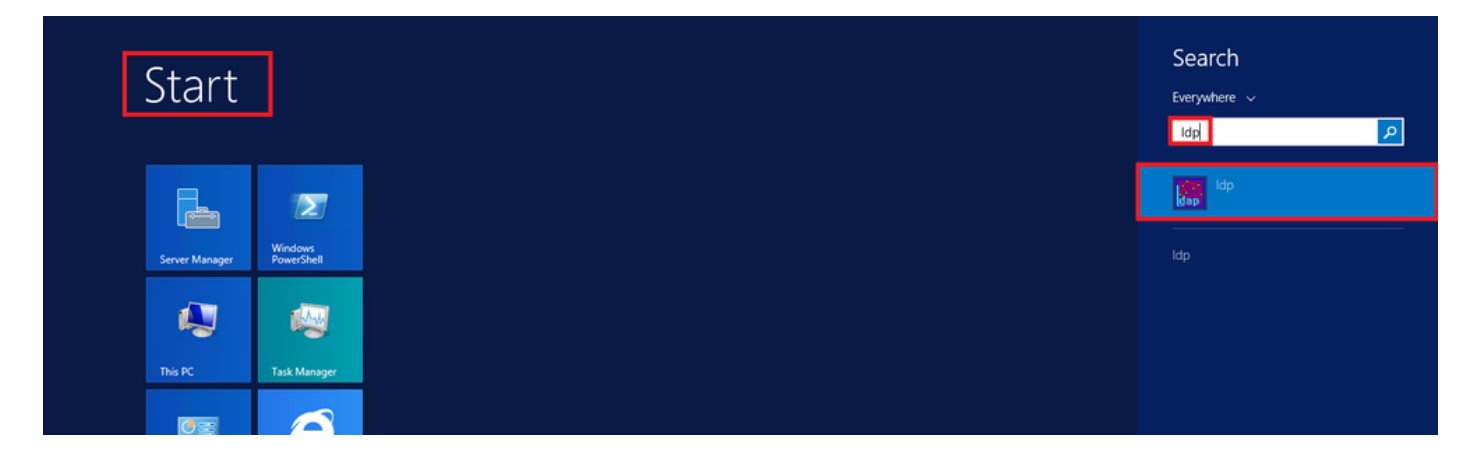

ステップ 2: [Connection] > [Bind] に移動し、管理者ユーザでログインして、[Bind with credentials] オプションボタンを選択します。

| Connectio | n Browse | View   | 0 |
|-----------|----------|--------|---|
| Conn      | ect      |        |   |
| Bind.     |          | Ctrl+B |   |
| Disco     | nnect    |        |   |
| New       |          | Ctrl+N |   |
| Save      |          |        |   |
| Save      | As       |        |   |
| Exit      |          |        |   |

| Bind ×                                                                                                    |               |  |  |  |  |  |
|----------------------------------------------------------------------------------------------------|---------------|--|--|--|--|--|
| User:                                                                                                    | Administrator |  |  |  |  |  |
| Password:                                                                                                  | •••••         |  |  |  |  |  |
| Domain:                                                                                                    |               |  |  |  |  |  |
| Bind type<br>Bind as currently logged on user<br>Bind with credentials<br>Simple bind<br>Advanced (DIGEST) |               |  |  |  |  |  |
| Encrypt traffic after bind     Advanced     Cancel     OK                                                  |               |  |  |  |  |  |

#### ステップ 3: [View] > [Tree] に移動し、ベースDNで[OK] を選択します。

| 12              | _                                       |      |         |           |         | ldap     | )://V | VIN-4BD4NV0J3NK.labm.cisco.com/DC=labm,DC=cisco,DC= | com |
|-----------------|-----------------------------------------|------|---------|-----------|---------|----------|-------|-----------------------------------------------------|-----|
| Connection Brow | wse                                     | View | Options | Utilities | Help    |          |       | Tree Mary                                           | x   |
|                 | - 6                                     | Tr   | ree     |           |         | Ctrl+T   |       | Tree View                                           |     |
|                 | Enterprise Configuration     Status Bar |      |         |           |         |          |       |                                                     |     |
|                 |                                         |      |         |           | BaseDN: | <u> </u> |       |                                                     |     |
|                 |                                         | Se   | et Font |           |         |          |       | Cancel OK                                           |     |
|                 |                                         |      |         |           |         |          |       |                                                     |     |

ステップ 4:ツリーを展開して構造を表示し、検索ベースDNを探します。グループ以外のいずれ かのコンテナ タイプである可能性があることを考慮してください。ドメイン全体、特定の OU、 または CN=Users などの CN である可能性があります。

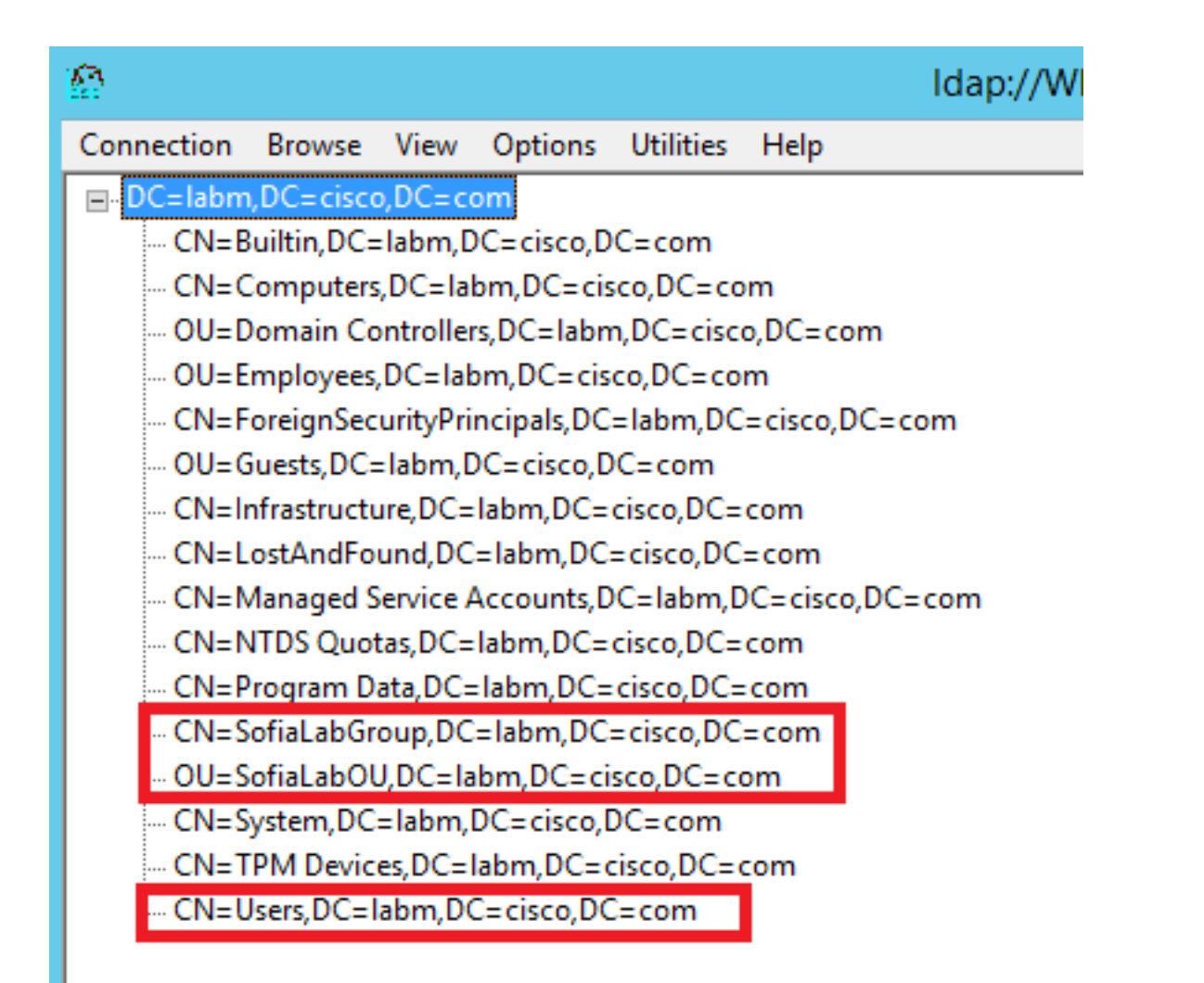

### ステップ 5:SofiaLabOUを展開して、その中に存在するユーザを確認します。前に作成した User1 が含まれています。

| 🙆 Idap://WIN-4BD4                                                                                                    | NV0J3NK.labm.cisco.com/DC=labm,DC=cisco,DC=com                                                                                                    | _  | • | × |
|----------------------------------------------------------------------------------------------------|----------------------------------------------------------------------------------------------------|----|---|---|
| Connection Browse View Options Utilities Help                                                                                                    |                                                                                                    |    |   |   |
| ■ DC=labm,DC=cisco,DC=com     CN=Builtin,DC=labm,DC=cisco,DC=com     OU=Computers,DC=labm,DC=cisco,DC=com     OU=Employees,DC=labm,DC=cisco,DC=com     OU=Employees,DC=labm,DC=cisco,DC=com     OU=Guests,DC=labm,DC=cisco,DC=com     ON=CN=Infrastructure,DC=labm,DC=cisco,DC=com     CN=LostAndFound,DC=labm,DC=cisco,DC=com     CN=NTDS Quotas,DC=labm,DC=cisco,DC=com     CN=Program Data,DC=labm,DC=cisco,DC=com     CN=SofiaLabGroup,DC=labm,DC=cisco,DC=com     CN=SofiaLabGU,DC=labm,DC=cisco,DC=com     CN=System,DC=labm,DC=cisco,DC=com     CN=System,DC=labm,DC=cisco,DC=com     CN=TPM Devices,DC=labm,DC=cisco,DC=com     CN=System,DC=labm,DC=cisco,DC=com     CN=Users,DC=labm,DC=cisco,DC=com     CN=Users,DC=labm, | Expanding base 'OU+SofiaLabOU,DC+labm,DC+cisco,DC+com'<br>Getting 1 entries:<br>Dr: OU+SofiaLabOU,DC-labm,DC-cisco,DC-com;<br>distinguishedName: OU+SofiaLabOU,DC+labm,DC+cisco,DC+com;<br>dSCorePropagationData (2): 8/10/2016 4:22:39 PM Central Daylight Time (Mexico); 0x0 = ( );<br>instanceType: 0x4 = (VRITE);<br>name: SofiaLabOU;<br>objectClase (2): top: organizationalUnit, CN+Schema,CN+Configuration,DC+labm,DC+cisco,DC+com;<br>objectClase (2): top: organizationalUnit,<br>objectClase (2): top: organizationalUnit,<br>objectClase (2): top: organizationalUnit,<br>ou: SofiaLabOU;<br>uSNChanged: 45117;<br>uSNChanged: 45116;<br>whenChanged: 8/10/2016 4:22:39 PM Central Daylight Time (Mexico);<br>whenChanged: 8/10/2016 4:22:39 PM Central Daylight Time (Mexico);<br>whenChanged: 8/10/2016 4:22:39 PM Central Daylight Time (Mexico);<br>whenChanged: 8/10/2016 4:22:39 PM Central Daylight Time (Mexico);<br>whenChanged: 8/10/2016 4:22:39 PM Central Daylight Time (Mexico);<br>whenChanged: 8/10/2016 4:22:39 PM Central Daylight Time (Mexico);<br>whenChanged: 8/10/2016 4:22:39 PM Central Daylight Time (Mexico);<br>whenChanged: 8/10/2016 4:22:39 PM Central Daylight Time (Mexico);<br>whenChanged: 8/10/2016 4:22:39 PM Central Daylight Time (Mexico);<br>whenChanged: 8/10/2016 4:22:39 PM Central Daylight Time (Mexico);<br>whenChanged: 8/10/2016 4:22:39 PM Central Daylight Time (Mexico);<br>whenChanged: 8/10/2016 4:22:39 PM Central Daylight Time (Mexico);<br>whenChanged: 8/10/2016 4:22:39 PM Central Daylight Time (Mexico);<br>whenChange: SofiaLab User1 Test User;<br>cdstinguishedName: SofiaLab User1 Test User;<br>displayName: SofiaLab User1 Test User;<br>displayName: SofiaLab User1 Test User;<br>displayName: SofiaLab User1 Test User;<br>objectClass (4): top; Person; organizationalPerson; user;<br>objectClass (4): top; Person; organizationalPerson; user;<br>objectClass (4): top; Person; organizationalPerson; user;<br>objectClass (4): top; Person; organizationalPerson; user;<br>objectClass (4): top; Person; organizationalPerson; user;<br>objectClass (4): top; Person; organizationalPerson; user;<br>objectClass |    |   |   |
| K III >                                                                                                    |                                                                                                    |    |   | Y |
| Ready                                                                                                    |                                                                                                    | NU | M |   |

| ဂျကျက<br>cisco                                                                                                    | MONITOR WLANS CONTROLLER                                                                                                    | WIRELESS SECURITY MANAGEMENT                                                                                    | Save Configuration Ping Logout Be<br>COMMANDS HELP FEEDBACK                                                                                                    |
|----------------------------------------------------------------------------------------------------|----------------------------------------------------------------------------------------------------|----------------------------------------------------------------------------------------------------|----------------------------------------------------------------------------------------------------|
| Security                                                                                                    | LDAP Servers > New                                                                                                    |                                                                                                    | < Back Apply                                                                                                    |
| <ul> <li>AAA</li> <li>General</li> <li>RADIUS</li> <li>Authentication</li> <li>Accounting</li> <li>Falback</li> <li>DNS</li> <li>TACACS+</li> <li>LDAP</li> <li>Local Net Users</li> <li>MAC Fibring</li> <li>Disabled Clients</li> <li>User Login Policies</li> <li>AP Policies</li> <li>Policies</li> <li>Local EAP</li> <li>Priority Order</li> <li>Certificate</li> <li>Access Control</li> <li>Lists</li> <li>Wireless Protection</li> <li>Policies</li> <li>Web Auth</li> <li>TrustSec SXP</li> <li>Local Policies</li> <li>Advanced</li> </ul> | Server Index (Priority)<br>Server IP Address<br>Port Number<br>Simple Bind<br>Bind Username<br>Bind Password<br>Confirm Bind Password<br>User Base DN<br>User Attribute<br>User Object Type<br>Secure Mode(via TLS)<br>Server Timeout<br>Enable Server Status | 1       ✓         10.88.173.121         389         Authenticated         CN=Administrator,CN=Users,DC=labm,DC= | Admin privileges required<br>Where are we going to look for users?<br>What Attribute are we looking for?<br>Message from webpage<br>Warning: LDAP can only be used with EAP-FAST, PEAP-GTC and<br>EAP-TLS methods<br>OK Cancel |

手順 7:SofiaLabGroupなどのグループは検索DNとして使用できません。グループを展開し、そ のグループ内のユーザを探します。ここで、先に作成したUser1がを参照してください。

| وَ الله عَنْ الله Activ                                                                                                    | ve ( | Directory Administ                                                                                                    | rative Center • la                                                                                                    | abm (local) 🔸                                                                                 |                                                                                                    | • 🗭   Manage Hel                                                                                                    |
|----------------------------------------------------------------------------------------------------|------|----------------------------------------------------------------------------------------------------|----------------------------------------------------------------------------------------------------|-----------------------------------------------------------------------------------------------|----------------------------------------------------------------------------------------------------|----------------------------------------------------------------------------------------------------|
| Conversion Conversion | <    | Iabm (Iocal) (16)       Filter       Name       Builtin       Computers       Domain Controllers       Employees       Foreign SecurityPrincipals       Guests       Infrastructure       LostAndFound       Managed Service Accounts       Program Data       SofiaLabGroup       SofiaLabCU       System       TPM Devices       Users | Image: Contract of Contract of Contract of Container         Organizational Unit         Organizational Unit         Organizational Unit         Organizational Unit         InfrastructureUpdate         IostAndFound         Container         msDS-QuotaContainer         Container         msDS-QuotaContainer         Container         msDS-QuotaContainer         Container         msDS-NuotaContainer         Container         msTPM-InformationObjectsC         Container | SofiaLabGro<br>Group<br>Managed By<br>Member Of<br>Members<br>Password Settings<br>Extensions | Oroup         Group name:       * SofaLabGroup         Group (SanAccountNam.*       SofaLabGroup         Group (SanAccountNam.*       SofaLabGroup         O Distribution       Global         Distribution       Global         Protect from accidental deletion         Managed By         Member Of         Image: Construction of the services Folder         SofaLab User1 Test User         Istim-SofaLabCU-SofaLab User1 Test User | Tasks TASKS TASKS |
|                                                                                                    |      | E-mail:<br>Managed by:                                                                                                    |                                                                                                    | More Information                                                                              | 11                                                                                                    | OK Cancel                                                                                                    |

User1 はありますが、それを LDP が見つけられませんでした。これは、WLCも同様に検索を実 行できないことを意味し、グループが検索ベースDNとしてサポートされていない理由です。

### 確認

ここでは、設定が正常に機能しているかどうかを確認します。

(cisco-controller) >show ldap summary

Idx Server Address Port Enabled Secure

--- ----- ------ ------

1 10.88.173.121 389 Yes No

#### (cisco-controller) > show ldap 1

| Server Index                            | 1                                     |
|-----------------------------------------|---------------------------------------|
| Address                                 | 10.88.173.121                         |
| Port                                    | 389                                   |
| Server State                            | Enabled                               |
| User DN                                 | OU=SofiaLabOU,DC=labm,DC=cisco,DC=com |
| User Attribute                          | sAMAccountName                        |
| User Type                               | Person                                |
| Retransmit Timeout                      | 2 seconds                             |
| Secure (via TLS)                        | Disabled                              |
| Bind Method                             | Authenticated                         |
| Bind Username                           | CN=Administrator,CN=Domain            |
| Admins,CN=Users,DC=labm,DC=cisco,DC=com |                                       |

# トラブルシュート

ここでは、設定のトラブルシューティングに使用できる情報を示します。

| (cisco-controller) >debug client <mac address=""></mac> |   |
|---------------------------------------------------------|---|
| (cisco-controller) >debug aaa ldap enable               |   |
| (cisco-controller) >show ldap statistics                |   |
| Server Index<br>Server statistics:                      | 1 |
| Initialized OK 0                                        |   |
| Initialization failed 0                                 |   |
| Initialization retries 0                                |   |
| Closed OK 0                                             |   |
| Request statistics:                                     |   |
| Received                                                |   |
| Sent0                                                   |   |
| ок0                                                     |   |
| Success                                                 |   |
| Authentication failed0                                  |   |
| Server not found0                                       |   |
| No received attributes                                  |   |
| No passed username                                      |   |
| Not connected to server                                 |   |
| Internal error 0                                        |   |
|                                                         |   |
| Kerites A                                               |   |

# 関連情報

- <u>『LDAP WLC 8.2 Configuration Guide(LDAP WLC 8.2 設定ガイド)』</u>
- <u>『How to configure Wireless Lan Controller (WLC) for Lightweight Directory Access Protocol (LDAP) authentication (Lightweight Directory Access Protocol (LDAP) 認証用のワイヤレス LAN コントローラ (WLC)の設定方法)』(著者: Vinay Sharma)</u>
- Web Authentication Using LDAP on Wireless LAN Controllers (WLCs) Configuration
   Example (ワイヤレス LAN コントローラ (WLC) での LDAP による Web 認証の設定例) (著者: Yahya Jaber および Ayman Alfares)
- <u>テクニカル サポートとドキュメント Cisco Systems</u>

翻訳について

シスコは世界中のユーザにそれぞれの言語でサポート コンテンツを提供するために、機械と人に よる翻訳を組み合わせて、本ドキュメントを翻訳しています。ただし、最高度の機械翻訳であっ ても、専門家による翻訳のような正確性は確保されません。シスコは、これら翻訳の正確性につ いて法的責任を負いません。原典である英語版(リンクからアクセス可能)もあわせて参照する ことを推奨します。